QRP Sprint コンテスト デジタル部門において、

# Ham | ogからCTESTWINへデータをインポートする方法

#### 1. WSJT-X / JTDX から直接 HAMLOG へ交信データを取り込む.

2. HAMLOG を立ち上げ、「複合条件検索と印刷(F)」を選択.

※以下のログは説明用のため、日付などは sample となります。ご了承ください。

Turbo HAMLOG/Win Ver5.44

ファイル(F) 検索(S) オプション(O) 表示(V) ヘルプ(H) 使用データ(D)=G:¥Hamlog¥HAMLOG.hdb

| No    |       | QSL受領マーク  | (M)                 |        | His | Mу  | Freq  | Mode | Code   | G·L    | [ |
|-------|-------|-----------|---------------------|--------|-----|-----|-------|------|--------|--------|---|
| 80948 | J.    | コールサインで核  | 食索(C)               | , F    | +05 | -12 | 7.042 | FT8  |        | PM96   | J |
| 80949 | JI    | JCCコードで検索 | 索(J)                |        | +10 | -07 | 7.042 | FT8  | 2213   | PM75NP | 1 |
| 80950 | JI    | 複合条件検索    | を印刷(F)              | )      | -02 | -14 | 7.042 | FT8  |        | QM05   |   |
| 80951 | JI    | レコート番号で   | 慡梥(N)               |        | -14 | -15 | 7.042 | FT8  |        | PM74   | J |
| 80952 | JI    | コールサイン部分  | 分文字列(K)             | j –    | -08 | -07 | 7.042 | FT8  | 2601   | PM74NE | 1 |
| 80953 | JI    | 氏名の部分文    | 字列(A)               |        | +06 | -12 | 7.042 | FT8  | 220110 | PM75   | 1 |
| 80954 | JI    | Remarks部分 | ナッリ(Q)<br>文字列(R)    |        | +07 | +05 | 7.042 | FT8  |        |        | J |
| 80955 | 71    |           | A                   |        | -07 | -12 | 7.042 | FT8  | 1116   | PM95QK | 1 |
| 80956 | J.    | オノワイノトワ   | から快楽(V)…<br>って検索(S) | j.     | -16 | +01 | 7.042 | FT8  | 4030   | PM53FS | 1 |
| 80957 | J.    | 新しい方へ検索   | 友(P)                |        | -09 | -10 | 7.042 | FT8  | 2004   | PM85   | 1 |
| 80958 | JA9GL | W         | 24/03/02            | 11:50J | -02 | -07 | 7.042 | FT8  | 2811   | PM86MR | 1 |
| 80959 | JQ1NN | Т         | 24/03/02            | 11:55J | -05 | -10 | 7.039 | FT4  |        | QM05   | L |
| 80960 | JJOIQ | S         | 24/03/02            | 11:56J | -08 | -03 | 7.039 | FT4  | 0921   | PM86WH | 1 |
| 80961 | JI2HP | J         | 24/03/02            | 11:58J | +07 | -13 | 7.039 | FT4  | 200103 | PM85LE | 1 |
| 80962 | JN10Z | D/P       | 24/03/02            | 13:18J | -11 | +00 | 7.042 | FT8  | 07017G | PM97TP | 1 |
| 80963 | JM1DQ | H/1       | 24/03/02            | 13:19J | +07 | +05 | 7.042 | FT8  | 110106 | PM95SK | 1 |
| 80964 | JS2JE | R/2       | 24/03/02            | 13:22J | -06 | -17 | 7.042 | FT8  | 2022   | PM85   | 1 |
| 80965 | JN1CD | 0/1       | 24/03/02            | 13:28J | -16 | -14 | 7.042 | FT8  | 1111   |        | 1 |
|       | 1     |           |                     |        |     |     |       | 1    |        | 2      | 1 |

3. 交信した「日付範囲」「レコード番号」を指定し、出力先は「ADIF ファイル」を選択.

「出力ファイル名」は任意の名前とし、任意の場所を指定する. 「検索なし」をクリックし出力.

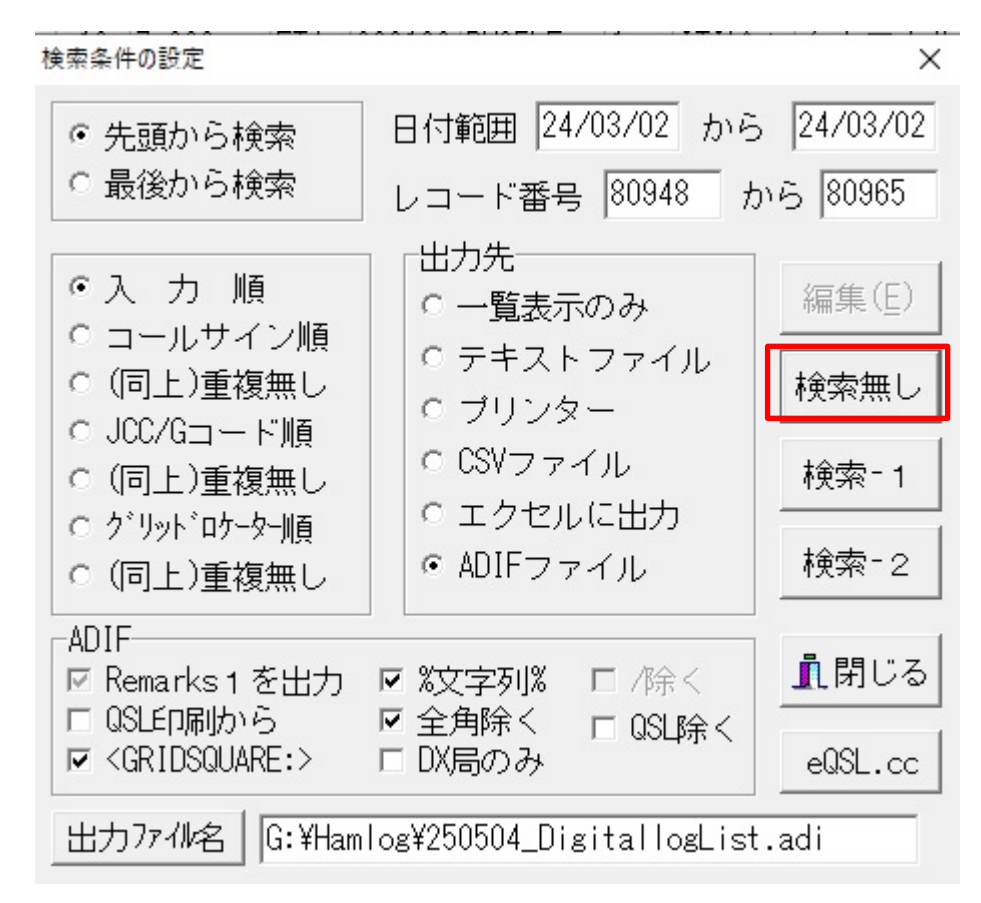

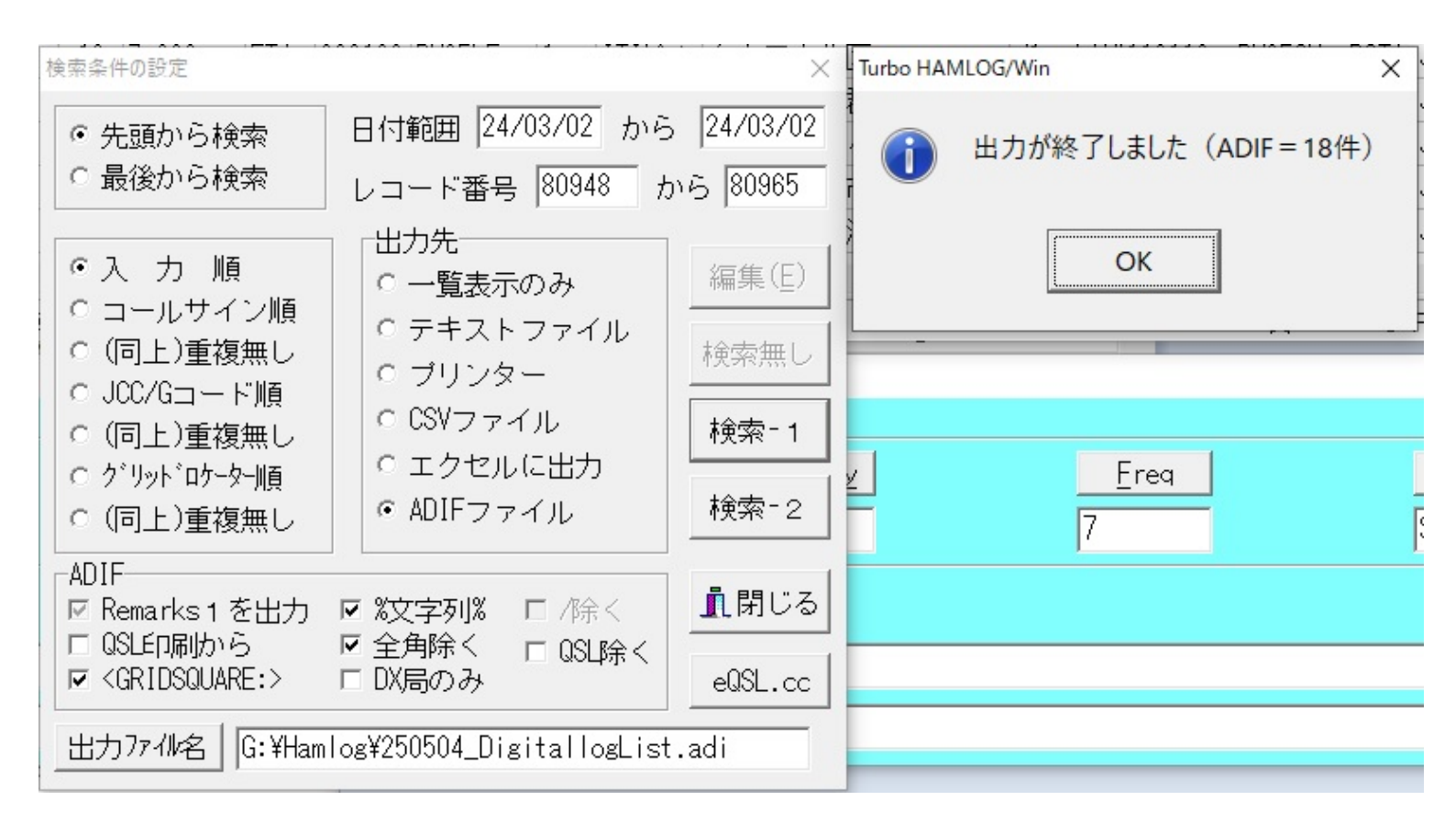

### 5. CTESTWIN から下部中央の「コンテスト名」(例は QRP Sprint コンテスト)をクリック.

| Ctestw    | .lg8 - CTESTWIN 4.57  | 24WP       | M                 |                        |                |          |                         | -     |    | ×  |
|-----------|-----------------------|------------|-------------------|------------------------|----------------|----------|-------------------------|-------|----|----|
| 77イル(F) 著 | 編集(E) 表示(V) フォント(T) 🚦 | 设定(S) CW(W | ) ファイル出力(l) その他(O | ) ∿⊮7 <sup>°</sup> (H) |                |          |                         |       |    |    |
| ê 🖪       | CQ UR DE B4           | N? TU F11  | F12 F13 F14 速     | ● <u>M</u> ⊵           | VARI W -1      |          |                         |       |    |    |
| Date 1    | fime Call Freq. Mode  | My Ur      | Rem               |                        |                |          |                         |       |    |    |
|           |                       |            |                   |                        |                |          |                         |       |    |    |
|           |                       |            |                   |                        |                |          |                         |       |    |    |
|           |                       |            |                   |                        |                |          |                         |       |    |    |
|           |                       |            |                   |                        |                |          |                         |       |    |    |
|           |                       |            |                   |                        |                |          |                         |       |    |    |
|           |                       |            |                   |                        |                |          |                         |       |    |    |
|           |                       |            |                   |                        |                |          |                         |       |    |    |
|           |                       |            |                   |                        |                |          |                         |       |    |    |
|           |                       |            |                   |                        |                |          |                         |       |    |    |
|           |                       |            |                   |                        |                |          |                         |       |    |    |
|           |                       |            |                   |                        |                |          |                         |       |    |    |
|           |                       |            |                   |                        |                |          |                         |       |    |    |
|           |                       |            |                   |                        |                |          |                         |       |    |    |
|           |                       |            |                   |                        |                |          |                         |       |    |    |
|           |                       |            |                   |                        |                |          |                         |       |    |    |
|           |                       |            |                   |                        |                |          |                         |       |    |    |
|           |                       | -          |                   |                        |                | 4        |                         |       |    |    |
|           | デュプチェック(Ent)          |            | 登録(F1)            |                        | 取消(F3)         | 0局       | 18:11:18                |       | 00 | ם  |
| Call      |                       |            | My RST            | 599                    |                | Ur RST   | 599                     |       |    | _  |
|           | 7MHz                  | CW         |                   | ,                      | Denvint The TA |          | ,<br>USM <del>1</del> [ | 個人局   |    | -  |
|           |                       | 011        |                   | UR                     | - sprint コンテスト |          | 01/07                   |       |    | -  |
| 備考        |                       |            |                   |                        |                | QSL JARL | QRP 移動                  | Call? | Mu | 12 |
|           |                       |            |                   |                        |                |          |                         |       |    |    |

6. 「RTTY/デジタル コンテスト」をクリック.

🔳 コンテスト

| JARL 国内コンテスト —<br>C All JA C                                                                                                    | 6m&down C                                                                                                    | Field day C 全市                                                                                                    | 「全郡 ○ マレチ                                                                                                    | チェック無し/QSO Party                                                                                                    |
|----------------------------------------------------------------------------------------------------|----------------------------------------------------------------------------------------------------|----------------------------------------------------------------------------------------------------|----------------------------------------------------------------------------------------------------|----------------------------------------------------------------------------------------------------|
| - 国内コンテスト                                                                                                    |                                                                                                    |                                                                                                    |                                                                                                    |                                                                                                    |
| <ul> <li>イール埼玉</li> <li>京都コンテスト(府外局)</li> <li>京都コンテスト(府内局)</li> <li>JA0 1.8~7MHz(管外局)</li> <li>JA0 1.8~7MHz(管内局)</li> <li>JA0 1.8~7MHz(管内局)</li> <li>関東UHF他(RST+市郡)</li> <li>いわてWINTER</li> <li>広島WAS</li> <li>JLRS3・334</li> <li>羽曳野コンテスト</li> <li>静岡コンテスト</li> <li>合 静岡コンテスト</li> <li>C A1CLUB ウィークリー</li> </ul> | <ul> <li>関西VHF</li> <li>JA0VHFコンテスト(管</li> <li>JA0VHFコンテスト(管</li> <li>QRP Sprint</li> <li>ないでませオール山I</li> <li>大分コンテスト</li> <li>オール神奈川(県内)</li> <li>オール神奈川(県内)</li> <li>マロンテスト</li> <li>宮崎コンテスト(県外局)</li> <li>宮崎コンテスト(県小局)</li> </ul> | <ul> <li>C オール旭川</li> <li>内局) C オール横浜</li> <li>外局) C ALL滋賀(県外局)</li> <li>C ALL滋賀(県内局)</li> <li>C ALL滋賀(県内局)</li> <li>C ANHAMロンテスト</li> <li>S C 山梨ロンテスト</li> <li>C 鹿児島ロンテスト</li> <li>C 高校ロンテスト</li> <li>C エス加口でmCW</li> <li>(人局) C ムタロンテスト</li> </ul> | <ul> <li>オール三重</li> <li>奈良VUHF</li> <li>KCJ</li> <li>胆振日高支部</li> <li>単抗小ルウンテスト</li> <li>電通大コンテスト</li> <li>電通大コンテスト</li> <li>マ愛・地球博記念</li> <li>JLRSパーティ</li> <li>JAGコンテスト</li> <li>東京/東京CW</li> </ul> | <ul> <li>オール千葉(県外局)</li> <li>オール千葉(県内局)</li> <li>電信電話記念日</li> <li>東海マラソン</li> <li>オール大阪</li> <li>全日本CW王座決定戦</li> <li>東京UHF</li> <li>FCWA CW QSOパーティ</li> <li>KCWA CW</li> <li>市都/県のコンテスト</li> </ul> |
| その他の国内コンテスト(                                                                                                    | ユーザ定義) 上に認む                                                                                                    | 次ンでも見つからない場合はここを                                                                                                    | とりリックしてダウンロードし                                                                                                    | てください                                                                                                    |
| - DX コンテスト                                                                                                    |                                                                                                    |                                                                                                    |                                                                                                    |                                                                                                    |
| C WW PMC                                                                                                    | C Russian DX/160m                                                                                                    | C YOTA                                                                                                    | C SA Sprint                                                                                                    | C All Germany                                                                                                    |
| C YB DX                                                                                                    | C CQ WW WPX                                                                                                    | 🔿 UNDX (Kazakhstan)                                                                                                    | C RSGB IOTA                                                                                                    | C CQ WW DX                                                                                                    |
| O NA QSO Party                                                                                                    | C SP DX                                                                                                    | C CQ-M                                                                                                    | C SEANET                                                                                                    | 🔿 Ukrainian DX                                                                                                    |
| C Hungarian DX                                                                                                    | 🔿 Japan Int'i DX                                                                                                    | Portugal Day DX                                                                                                    | o wae                                                                                                    | C OK-OM (CW)                                                                                                    |
| C CQ WW 160m                                                                                                    | C CQMM DX                                                                                                    | C Australian Shires                                                                                                    | C TOEC WW Grid                                                                                                    | C LZ DX                                                                                                    |
| C REF                                                                                                    | C YU DX                                                                                                    | C South America                                                                                                    | C YO DX                                                                                                    | C HAM Spirit                                                                                                    |
| C UBA DX                                                                                                    | C Holyland DX                                                                                                    | C All Asian DX                                                                                                    | 🔘 Hawaii QSO Party                                                                                                    | / C PRO CW(PCC)                                                                                                    |
| C TRIATHLON DX                                                                                                    | C WAPC                                                                                                    | C Marconi Memorial                                                                                                    | C Scandinavian Act                                                                                                    | ivity O UK/EI DX                                                                                                    |
| C Dutch PACC                                                                                                    | C Helvetia                                                                                                    | C RAC Canada Day/Winter                                                                                                    | C CW Open                                                                                                    | C ARRL 160m                                                                                                    |
| C ARRL International DX                                                                                                    | ⊂ DX Colombia Int'l                                                                                                    | C Venezuelan Independence                                                                                                    | e 🔘 Oceania DX                                                                                                    | C ARRL 10m                                                                                                    |
| CEUDX                                                                                                    | C The King of Spain                                                                                                    | C IARU HF world                                                                                                    | © RSGB Internation                                                                                                    | al C Croatian DX                                                                                                    |
| C OK-OM (SSB)                                                                                                    | C ARI International                                                                                                    | C CQ WW VHF                                                                                                    | C A.P. Sprint                                                                                                    | C Stew Perry Top                                                                                                    |
| RTTY/デジタル コンテス                                                                                                    | ト                                                                                                    | ンテスト 12月                                                                                                    | OK                                                                                                    | キャンセル                                                                                                    |

 $\times$ 

## 7. コンテストから「QRP Sprint デジタル部門」をクリック.

| RTTY/PSK/Digital contest |                               |                      |                | ×    |
|--------------------------|-------------------------------|----------------------|----------------|------|
| C ARRL RTTY Roundup/Ter  | n-meter RY/TARA RY Melee      | C SARTG WW RTTY      | C FT challenge |      |
| C UBA PSK63 Prefix       | C Anatolian WW RTTY           | C SCRY RTTYops WW DX |                |      |
| C UK DX RTTY             | C VOLTA RTTY                  | 🔿 World Wide Digi    |                |      |
| C BARTG SPRINT RTTY      | C European PSK DX             | C CQ WW RTTY DX      |                |      |
| Mexico Int'l RTTY        | C AEGEAN RTTY                 | 🔿 Makrothen          |                |      |
| C EPC WW DX              | O DigiFest                    | 🔿 Polska WW BPSK63   |                |      |
| C CQ WW WPX RTTY         | C DRCG WW RTTY                | C URC DX RTTY        |                |      |
| Russian WW PSK           | C Ukrainian DX Classic RTTY   | C JARTS WW RTTY      |                |      |
| C YB DX RTTY             | 🔿 Ukrainian DX DIGI           | C YBDXPI FT8         |                |      |
| C BARTG HF RTTY          | C ARRL International Digital  | ○ JAG デジタル部門         |                |      |
| C EA DX RTTY/EA PSK63    | C DL-DX RTTY                  | O JAKARTA RTTY       |                |      |
| C Open Ukraine RTTY      | C DMC RTTY                    | C WAE RTTY           |                |      |
| C TARA Skirmish          | C Batavia FT8                 | C OK DX RTTY         |                |      |
| C SP DX RTTY             | C TARA Grid Dip               | C EPC Ukraine DX     |                |      |
| C IG-BY RTTY             | C Russian WW RTTY             |                      |                | К    |
| ◎ QRP Sprint デジタル部門      | C Russian WW Digital/Multi Mo | ode                  | од<br>+Ю       | 1211 |

### 8. コンテスト名が「QRP Sprint コンテスト デジタル部門」になっていることを確認.

| ctestw  | lg8 - CTESTWIN 4.57    | 24WPN      | 1            |            |                      |             |       |         |          | S     |      | $\times$ |
|---------|------------------------|------------|--------------|------------|----------------------|-------------|-------|---------|----------|-------|------|----------|
| 7ァイル(F) | 編集(E) 表示(V) フォント(T) 設  | 定(S) CW(W) | ファイル出力(l) そ( | D他(O)      | ∿⊮7 <sup>°</sup> (H) |             |       |         |          |       |      |          |
| ¢ 🛛     | CQ UR DE B4 N          | ? TU F11 1 | F12 F13 F14  | <u>ک</u> غ | M                    | 🔶 VARI W -1 |       |         |          |       |      |          |
| Date 7  | Fime Call Freq. Mode M | My Ur I    | Rem          |            |                      |             |       |         |          |       |      |          |
|         |                        |            |              |            |                      |             |       |         |          |       |      |          |
|         |                        |            |              |            |                      |             |       |         |          |       |      |          |
|         |                        |            |              |            |                      |             |       |         |          |       |      |          |
|         |                        |            |              |            |                      |             |       |         |          |       |      |          |
|         |                        |            |              |            |                      |             |       |         |          |       |      |          |
|         |                        |            |              |            |                      |             |       |         |          |       |      |          |
|         |                        |            |              |            |                      |             |       |         |          |       |      |          |
|         |                        |            |              |            |                      |             |       |         |          |       |      |          |
|         |                        |            |              |            |                      |             |       |         |          |       |      |          |
|         |                        |            |              |            |                      |             |       |         |          |       |      |          |
|         |                        |            |              |            |                      |             |       |         |          |       |      |          |
|         |                        |            |              |            |                      |             |       |         |          |       |      |          |
|         |                        |            |              |            |                      |             |       |         |          |       |      |          |
|         |                        |            |              |            |                      |             |       |         |          |       |      |          |
|         |                        |            |              |            |                      |             |       |         |          |       |      |          |
|         | デュプチェック(Ent)           |            | 登録(F1)       |            |                      | 取消(F3)      |       | 0局      | 18:13:48 |       | CG   | 1        |
| Call    |                        | _          | My RST       |            |                      |             |       | Ur RST  | PM95     |       |      | _        |
|         | 7MHz                   | FT8        |              |            | QRP Sprin            | itコンテスト デシ  | ッタル部門 |         | 07NF     | 個人局   |      | •        |
| 備考      |                        |            |              |            |                      |             | Q     | SL JARL | QRP 移動   | Call? | Mul' |          |
|         | 1                      |            |              |            |                      |             |       |         |          |       |      |          |

9. 「ファイル」-「ファイルのインポート」-「adif ファイルを開く」を選択し、HAMLOG で作成した ADIF ファイルを インポートする.

| 🚰 ctestw.lg8 - CTESTWIN 4.57                    | 24WPM                              |
|-------------------------------------------------|------------------------------------|
| 771ル(F) 編集(E) 表示(V) 7ォント(T) 設定(S)               | CW(W) ファイル出力(I) その他(O) ヘルブ(H)      |
| 新規作成(N) Ctrl+N                                  | 11 F12 F13 F14 速 🕙 M 🖂 💠 VARI w -1 |
| 開く(O) Ctrl+O                                    | Rem                                |
| 上書き保存(S) Ctrl+S                                 |                                    |
| 名前を付けて保存(A)                                     |                                    |
| CTESTWINのフォルターを開く                               |                                    |
| MMTTY                                           |                                    |
| MMVARI                                          |                                    |
| ファイルのインポート                                      | > HAMLOG CSVファイルを開く                |
| ログファイルを追加(結合)する                                 | zLog all形式ログファイルを開く                |
| LG5形式で保存する                                      | JARL電子ログ/zLog TXT形式ファイルを開く         |
| 印刷(P)                                           | 旧バージョンファイルを開く                      |
| 印刷プレビュー(V)                                      | TXT形式ログファイルを開く                     |
| 印刷寺休(データ)                                       | adifファイルを開く                        |
| 印刷毒体(样式)                                        | Cabrilloファイを開く                     |
|                                                 | WSJT-Xのログを取り込む                     |
| ブリンタの設定(R)                                      |                                    |
| 1 G:¥C-doraibu¥¥LogList.LG8                     |                                    |
| 2 220211岩手自宅.LG8                                |                                    |
| 終了(X)                                           |                                    |
|                                                 |                                    |
| <u>テ</u> <sup>*</sup> ュフ <sup>*</sup> チェック(Ent) | 登録(F1) 取消(F3) 0局                   |
|                                                 |                                    |
|                                                 | UT RST                             |

|    | 7MHz | FT8 | QRP Sprintコンテスト デジタル音 | ₿₱₲      |
|----|------|-----|-----------------------|----------|
| 備考 |      |     |                       | QSL JARL |
|    |      |     |                       |          |

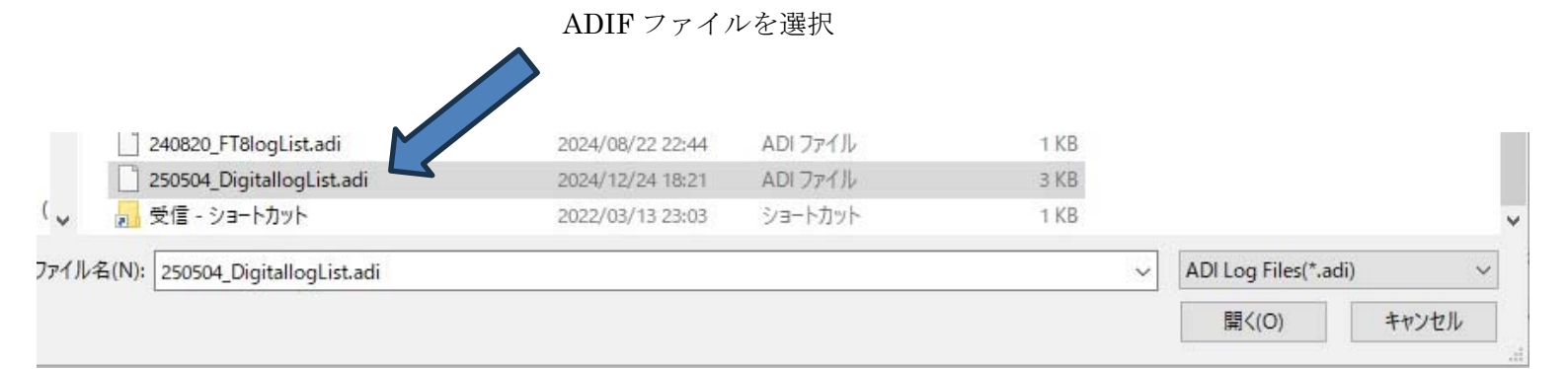

10. 「ADIF ファイルインポートの指定」は以下の通り選択し OK をクリック.

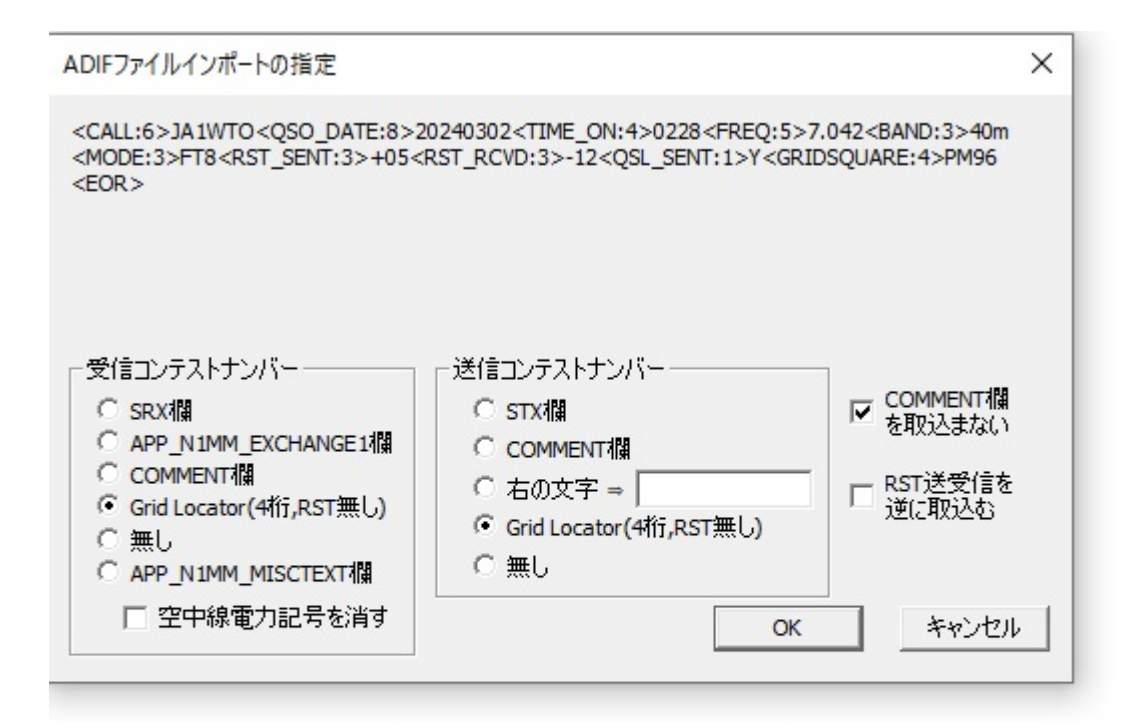

11. ADIF ファイルを取り込むと、交信局数(QSOs)、プリフィックスの数(prefix)、グリッドロケータ(GL)の数が 表示され、自動的に得点(Score) が計算される.

| 🔳 Worked multi 7MHz 🛛 🗆 🗙 🗖                                                            | 25050          | 4_Digital | logList.LG8 - | CTESTWIN | 4.57        |        |                  |                        |
|----------------------------------------------------------------------------------------|----------------|-----------|---------------|----------|-------------|--------|------------------|------------------------|
| 7L2 JA1 JA6 JA9 JG3 JI2                                                                | 7714(F)        | 編集(E)     | 表示(V) 7オン     | h(T) 設   | 定(S)        | CW(W)  | ファイル出力(I) その他(O) | ^ル7 <sup>′</sup> (H)   |
| JJU JJ2 JMI JNI JQI JQ3<br>JR2 JR3 JS2 PM53 PM74 PM75<br>PM85 PM86 PM95 PM96 PM97 QM05 | ê 🛛            | <u>n</u>  | Q UR DE       | B4 N     | ? <b>TU</b> | F11 F1 | 12 F13 F14 速 🔇   |                        |
| Worked 9 GL + 15 prefix total 24 mult                                                  | N. Date        | Time      | Call          | Freq.    | Mode        | My     | Ur Rem           |                        |
|                                                                                        | 1 3/2          | 1128      | JA1WTO        | 7MHz     | FT8         | PM96   | 7.042MHz         |                        |
| 1                                                                                      | 2 3/2          | 1129      | <b>JR3UFI</b> | 7MHz     | FT8         | PM75   | 7.042MHz         |                        |
|                                                                                        | 3 3/2          | 1132      | JQ1NNT        | 7MHz     | FT8         | QM05   | 7.042MHz         |                        |
|                                                                                        | 4 3/2          | 1132      | JQ3ONB        | 7MHz     | FT8         | PM74   | 7.042MHz         |                        |
|                                                                                        | 5 3/2<br>6 3/0 | 1135      | JG3RIG        | 7MHz     | F18<br>ETC  | PM74   | 7.042MHz         |                        |
| Ť                                                                                      | 7 3/2          | 1137      | JESVHI        | 7MHz     | FT8         | FM175  | 7.042MHz         |                        |
|                                                                                        | 8 3/2          | 1143      | 7L2JPZ        | 7MHz     | FT8         | PM95   | 7.042MHz         |                        |
|                                                                                        | 9 3/2          | 1143      | JA6BPX/6      | 7MHz     | FT8         | PM53   | 7.042MHz         |                        |
|                                                                                        | 10 3/2         | 1145      | JJ2VAS/2      | 7MHz     | FT8         | PM85   | 7.042MHz         |                        |
| -                                                                                      | 11 3/2         | 1150      | JA9GLW        | 7MHz     | FT8         | PM86   | 7.042MHz         |                        |
|                                                                                        | 12 3/2         | 1155      | JQ1NNT        | 7MHz     | FT4         | QM05   | 7.039MHz         |                        |
|                                                                                        | 13 3/2         | 1156      | JJOIQS        | 7MHz     | FT4         | PM86   | 7.039MHz         |                        |
| = 💽 Points — 🗆 🗙 =                                                                     | 14 5/2         | 1319      | JI2HPJ        | 7MHz     | F14<br>FT9  | PM85   | 7.059MHz         |                        |
| Band QSOs Pts GL prefix                                                                | 16 3/2         | 1319      | JM1DOH/1      | 7MHz     | FT8         | PM95   | 7.042MHz         |                        |
| 7MHz 18 18 9 15                                                                        | 17 3/2         | 1322      | JS2JER/2      | 7MHz     | FT8         | PM85   | 7.042MHz         |                        |
|                                                                                        | 18 3/2         | 1328      | JN1CD0/1      | 7MHz     | FT8         |        | 7.042MHz         |                        |
| Score : 18x9x15=2,430点                                                                 |                |           |               |          |             |        |                  |                        |
|                                                                                        |                |           |               |          |             |        |                  |                        |
|                                                                                        |                |           |               |          |             |        |                  |                        |
|                                                                                        |                |           |               |          |             |        |                  |                        |
|                                                                                        |                |           |               |          |             |        |                  |                        |
|                                                                                        |                |           |               |          |             |        |                  | 1                      |
|                                                                                        |                |           | チェック(Ent)     |          |             |        | 登録(F1)           |                        |
|                                                                                        | Call           |           |               |          |             |        | My RST           |                        |
|                                                                                        |                | 7MI       | Hz            |          | FT8         | 3      |                  | QRP Sprintコンテスト デジタル部門 |
|                                                                                        | 備考             |           |               |          |             |        |                  |                        |

### 12. 「ファイル出力」-「JARL 電子ログシート出力」-「JARL 推奨旧フォーマット(R1.0)」をクリック.

250504\_DigitallogList.LG8 - CTESTWIN 4.57

ファイル(F) 編集(E) 表示(V) フォント(T) 設定(S) CW(W) ファイル出力(I) その他(O) ヘルブ(H)

| È  |      | <u>0</u> | Q UR DE       | B4 N  | ? TU       | F11 F       | JARL電子咖 シート出力             | > | JARL推奨新フォーマット(R2.1) |
|----|------|----------|---------------|-------|------------|-------------|---------------------------|---|---------------------|
| N  | Date | Time     | Call          | Freq. | Mode       | Mv          | Cabrilloファイル出力            | > | JARL推奨旧フォーマット(R2.0) |
| 1  | 3/2  | 1128     | JAIWTO        | 7MHz  | FT8        | PM96        | HAMLOG CSVファイル出力(V5)      |   | JARL推奨旧フォーマット(R1.0) |
| 2  | 3/2  | 1129     | JR3UFI        | 7MHz  | FT8        | PM75        | ADIF7ァイル出力                |   |                     |
| 3  | 3/2  | 1132     | JQ1NNT        | 7MHz  | FT8        | QM05        | その他ファイル出力                 | > |                     |
| 4  | 3/2  | 1132     | <b>JQ30NB</b> | 7MHz  | FT8        | PM74        |                           |   |                     |
| 5  | 3/2  | 1135     | JG3RIG        | 7MHz  | FT8        | PM74        | 現バーシャルチェックデータをファイル出力      |   |                     |
| 6  | 3/2  | 1137     | <b>JG3VHY</b> | 7MHz  | FT8        | <b>PM75</b> | ロクをパーシャルチェックファイルに追加       |   |                     |
| 7  | 3/2  | 1137     | JR2NTC        | 7MHz  | FT8        |             | CTESTWIN付属のパーシャルチェックデータ追加 |   |                     |
| 8  | 3/2  | 1143     | 7L2JPZ        | 7MHz  | FTS        | PM95        |                           |   |                     |
| 9  | 3/2  | 1143     | JA6BPX/6      | 7MHz  | FIS        | PMbb        | Grid Locatorファイル作成        | > |                     |
|    | 2/0  | 1140     | JJ2VA5/2      | 7MHZ  | FIS        | PM80 -      | 7.042MIL                  |   |                     |
|    | 2/0  | 1150     | JASGLW        | 7MHZ  | FIS<br>ET4 | 01/05       | 7.042MHz                  |   |                     |
| 12 | 2/0  | 1150     | JUNOS         | 7MHz  | F14<br>FT4 | DVICE       | 7.039MHz                  |   |                     |
| 11 | 3/0  | 1150     | JJUIQS        | 7MHz  | F14<br>FT4 | DM05        | 7.039MHz                  |   |                     |
|    | 3/0  | 1310     | JI2HFJ        | 7MHz  | F14<br>FT9 | PM05        | 7.039MHz                  |   |                     |
| 16 | 3/2  | 1310     | IMIDOH/1      | 7MHz  | FT8        | PM05        | 7.042MHz                  |   |                     |
| 17 | 3/2  | 1399     | JS9JFR/9      | 7MHz  | FT8        | PM85        | 7.042MHz                  |   |                     |
| 18 | 3/2  | 1328     | JN1CD0/1      | 7MHz  | FT8        | 1 11100     | 7.042MHz                  |   |                     |
|    |      |          |               |       |            |             |                           |   |                     |

13. 以下が表示されたら「コンテスト名取得」をクリックし、「コンテスト名」「参加部門種目コード」を確認.

ログシート、サマリーシートの中身を確認し、「OK」をクリック.

| ■ JARL推奨旧フォーマット(R1.0) - □ ×                                                                                                    |                                                                                                    |                                                                                                    |                                                                                          |                                                                |                                       |                               |                                                                            |                                                                                                    |                                      |                                          |                                              |     |
|----------------------------------------------------------------------------------------------------|----------------------------------------------------------------------------------------------------|----------------------------------------------------------------------------------------------------|------------------------------------------------------------------------------------------|----------------------------------------------------------------|---------------------------------------|-------------------------------|----------------------------------------------------------------------------|----------------------------------------------------------------------------------------------------|--------------------------------------|------------------------------------------|----------------------------------------------|-----|
| コンテス                                                                                                    | ト名称                                                                                                    | QR                                                                                                    | P Sprint                                                                                 | ロンテス                                                           | トデジタ                                  | シル部門                          | 1                                                                          | 1 5                                                                                                    | / <del>/</del> -⊽                    | マット 保                                    | 存 開く                                         | 1   |
| コンテス                                                                                                    | 小名取得                                                                                                    | 身   参)                                                                                                    | 加部門利                                                                                     |                                                                | F (7)                                 | ジタル部                          | 7月                                                                         |                                                                                                    |                                      | 口グ州                                      |                                              | 7   |
| 参加部門種目名称デジタル部門                                                                                                    |                                                                                                    |                                                                                                    |                                                                                          |                                                                |                                       |                               |                                                                            |                                                                                                    |                                      |                                          |                                              |     |
| コールサ                                                                                                    | コールサイン JF6LIU/P ケジトオペ運用者のコールサイン                                                                                                    |                                                                                                    |                                                                                          |                                                                |                                       |                               |                                                                            |                                                                                                    |                                      |                                          |                                              |     |
| 「周波数                                                                                                    | [局数].[                                                                                                    | 点数].[7                                                                                                    | ルチ] —                                                                                    |                                                                |                                       |                               |                                                                            |                                                                                                    |                                      |                                          |                                              |     |
| 136k                                                                                                    | 0                                                                                                    | 0                                                                                                    | 0                                                                                        | 1.9M                                                           | 0                                     | 0                             | 0                                                                          | 3.5M                                                                                                    | 0                                    | 0                                        | 0                                            |     |
| 7M                                                                                                    | 18                                                                                                    | 18                                                                                                    | 135                                                                                      | 10M                                                            | 0                                     | 0                             | 0                                                                          | 14M                                                                                                    | 0                                    | 0                                        | 0                                            |     |
| 18M                                                                                                    | 0                                                                                                    | 0                                                                                                    | 0                                                                                        | 21M                                                            | 0                                     | 0                             | 0                                                                          | 24M                                                                                                    | 0                                    | 0                                        | 0                                            |     |
| 28M                                                                                                    | 0                                                                                                    | 0                                                                                                    | 0                                                                                        | 50M                                                            | 0                                     | 0                             | 0                                                                          | 144M                                                                                                    | 0                                    | 0                                        | 0                                            |     |
| 430M                                                                                                    | 0                                                                                                    | 0                                                                                                    | 0                                                                                        | 1.2G                                                           | 0                                     | 0                             | 0                                                                          | 2.4G                                                                                                    | 0                                    | 0                                        | 0                                            |     |
| 5.6G                                                                                                    | 0                                                                                                    | 0                                                                                                    | 0                                                                                        | 10G                                                            | 0                                     | 0                             | 0                                                                          | _ 24G                                                                                                    | 0                                    | 0                                        | 0                                            |     |
| 47G                                                                                                    | 0                                                                                                    | 0                                                                                                    | 0                                                                                        | 75G                                                            | 0                                     |                               |                                                                            | - <sup>77G</sup>                                                                                                    | 0                                    | 10                                       | 0                                            |     |
| 135G                                                                                                    | JU                                                                                                    | ļU                                                                                                    | JU                                                                                       | 248G                                                           | 10                                    | ļU                            | ļU                                                                         | 一月                                                                                                    | 局種係                                  | 数(Field                                  | Day) —                                       |     |
| 合計                                                                                                    | 18                                                                                                    | 18                                                                                                    | 135                                                                                      |                                                                | 総得点                                   | 5 2430                        |                                                                            |                                                                                                    | 1                                    | □ 1 <sup>-</sup> C                       | も出力                                          |     |
| 連絡先住                                                                                                    | 所 〒:                                                                                                    | 223-xxx                                                                                                    | x 神奈/                                                                                    | 山県横浜                                                           | 市港北                                   | XxxX                          | 氏名                                                                         | 3/社団名                                                                                                    | 称富                                   | 擢栄                                       |                                              | -   |
| E-mail a                                                                                                    | ddress                                                                                                    | jf6liu@ja                                                                                                    | arl.com                                                                                  |                                                                |                                       | 無線従                           | 事者資格                                                                       | 8 第0                                                                                                    | ,<br>級アマ                             | チュア無                                     | 線技士                                          | -   |
|                                                                                                    | ,                                                                                                    |                                                                                                    |                                                                                          | 最大空中                                                           | 中線電力                                  | 5 <u> </u>                    |                                                                            | ,                                                                                                    |                                      |                                          |                                              |     |
| 電話番互                                                                                                    | 7  xxx-x                                                                                                    | xxx-xx>                                                                                                    | ×                                                                                        |                                                                |                                       |                               | 5 W                                                                        | ●定                                                                                                    | 格出力                                  | 」(実)                                     | 則出力                                          |     |
| 局免許年                                                                                                    | 三月日(二                                                                                                    | ューカマ                                                                                                    | 7一種目                                                                                     |                                                                |                                       |                               | 年齢に                                                                        | カレバー/                                                                                                    | ジュニ                                  | ア種目)                                     | 意                                            | 182 |
|                                                                                                    |                                                                                                    |                                                                                                    |                                                                                          |                                                                |                                       |                               |                                                                            |                                                                                                    |                                      |                                          |                                              |     |
| 運用地                                                                                                    | 千葉県                                                                                                    | 東東連                                                                                                    | 市                                                                                        |                                                                |                                       |                               | 使用電                                                                        | 源 「八                                                                                                    | ッテリー                                 |                                          |                                              | ]   |
| 運用地<br>設備                                                                                                    | 千葉県<br> EFH₩·                                                                                                    | 県木更津<br>-2H, IC-                                                                                                    | t市<br>·705,7m                                                                            | νH                                                             |                                       |                               | 使用電                                                                        | 源 IN                                                                                                    | ッテリー                                 |                                          |                                              |     |
| 運用地<br>設備<br>意見                                                                                                    | 千葉県<br> EFHW-<br> QSOL1                                                                                                    | 県木更津<br>-2H, IC-<br>ただきま                                                                                                    | 1市<br>•705, 7m<br>ミした各                                                                   | iH<br>局ありが                                                     | වාස්                                  | いました                          | 使用電                                                                        | 源 「下                                                                                                    | ッテリー                                 | <del>.</del>                             |                                              |     |
| 運用地<br>設備<br>意見                                                                                                    | 千葉明<br>EFHW・<br>QSOUN<br>私は。                                                                                                    | 県木更津<br>-2H, IC-<br>ただきま<br>きゅうあ                                                                                                    | t市<br>•705, 7m<br>ました各。<br>_~るびに                                                         | iH<br>局ありが<br>い~ユミュ                                            | とうござ                                  | いました<br>制定のコ                  | 使用電<br>こ。<br>シテスト                                                          | 源 「パー                                                                                                    | ッテリー<br>び電泳                          | -<br>友法令に                                | したが へ                                        |     |
| 運用地<br>設備<br>意見<br><mark>宣誓文</mark>                                                                                            | 「千葉県<br>EFHW·<br>QSOUI<br>私は,<br>い運用<br>ないも                                                                                                    | 県木更津<br>-2H, IC-<br>ただきま<br>きゅうあ<br>乳た結り<br>のであ?                                                                                                    | :市<br>·705, 7m<br>こした各,<br>~るびに<br>果, ここし                                                | H<br>局ありが<br>い〜コミュ<br>こ提出す<br>私の名                              | とうござ<br>.ニティ?<br>うちサマ!<br>答けこれ!       | いました<br>りこうこ<br>りて誓い          | 使用電                                                                        | 源 「バ<br>・規約およ<br>れログシー                                                                                                    | ッテリ・<br>ごで電泳<br>トなど                  | -<br>友法令に<br>が事実と                        | たが<br>相違                                     |     |
| 運用地<br>設備<br>意見<br><u>宣誓文</u>                                                                                                  | 「千葉県<br>EFHW-<br>QSOUN<br>私は,<br>い運用<br>ないも                                                                                                    | 県木更津<br>-2H, IC-<br>ただきま<br>きゅうあ<br>いた結え<br>のである                                                                                                    | 1705, 7m<br>105, 7m<br>10た各,<br>10<br>10<br>10<br>10<br>10<br>10<br>10<br>10<br>10<br>10 | H<br>局ありが<br>こ提出す<br>私の名                                       | とうごさ<br>に二ティヤ<br>「るサマ!<br>答!こお!       | いました<br>制定の5<br>リーシー<br>いて誓い  | 使用電<br>こ。<br>こいテスト<br>こしテスト<br>こます。                                        | 源 <u> バ・</u><br>、規約およ<br>、 加グシー                                                                                                    | ッテリー<br>び電))<br>トなど                  | -<br>友法令に<br>が事実と                        | _たが<br>相違<br>~                               |     |
| 運用地<br>設備<br>意見<br>宣誓文<br>日付                                                                                                   | 「千葉県<br>EFHW-<br>QSOUN<br>私は,<br>い運用<br>ないも                                                                                                    | 県木更津<br>-2H, IC-<br>ただきま<br>きゅうあ<br>乳した結ま<br>のである<br>耳5月5日                                                                                                    | 1705, 7m<br>こした各,<br>~ろびし<br>果, ここし<br>ることを,                                             | H<br>局ありが<br>い〜コミュ<br>こ提出す<br>私の名<br>署名                        | とうごさ<br>ニティ?<br>「るサマ!<br>宮におし<br>富樫 栄 | いました<br>制定のコ<br>リーシー<br>いて誓い  | 使用電<br>こ。<br>シテスト<br>-トおよて<br>ます。                                          | 源<br>「                                                                                                    | ッテリー<br>でで電泳<br>トなど                  | -<br>友法令につ<br>が事実と<br>OK                 | たが 相違 く                                      |     |
| 運用地<br>設備<br>意見<br><u>宣誓文</u><br>日付<br>「モー」                                                                                    | 「千葉県<br> EFHW+<br> QSOUT<br> 私はよ,<br>しい運用<br> ないも<br> 2025年                                                                                                 | 県木更津<br>-2H, IC-<br>ただきま<br>ただきま<br>した結り<br>のである<br>取りた結り<br>のである<br>取りた<br>新した<br>である                                                                                                    | :市<br>-705, 7m<br>こした各,<br>ここした各,<br>ここした各,<br>ここしたを,<br>こことを,                           | H<br>局ありが<br>こ提出す<br>私の名<br>署名<br>第<br>二<br>ド                  | とうごさ<br>ニティバ<br>るサマ!<br>宮におし<br>富樫 栄  | いました<br>制定のニ<br>リーシー<br>いて誓い  | 使用電<br>こ。<br>シテスト<br>トおよび<br>ます。                                           | 源<br>「<br>バー<br>ブ・<br>規約およ<br>に<br>出<br>数<br>順<br>こ<br>出                                                                                           | ッテリー<br>で電源<br>トなど                   | -<br>が事実と<br>OK                          | したが<br>相違<br>考出力す?                           | 5   |
| 運用地<br>設備<br>意見<br>宣誓文<br>日付<br>「 SWLF                                                                                         | <ul> <li>「千葉県</li> <li>「EFHW"</li> <li>「QSOLI」</li> <li>「QSOLI」</li> <li>「私はま,<br/>しい運用<br/>ないも、</li> <li>「2025年</li> <li>*を強制能</li> <li>コグ(UrR)</li> </ul> | 県木更津<br>-2H, IC-<br>ただきま<br>ただきま<br>のである<br>のである<br>再5月5日<br>約に変更<br>STを相手                                                                                                    | :市<br>-705, 7m<br>こした各,<br>~~るでん<br>果,ここし<br>5ことを,<br>三<br>手局に)                          | H<br>局ありが<br>に提出す<br>私の名<br>署名 [<br>=<br>ド [                   | とうごさ<br>ニティ?<br>るサマ!<br>藅こおし<br>喜樫 栄  | いました<br>制定のミ<br>リーニシン<br>いて誓い | 使用電<br>た。<br>ひテスト<br>-トおよて<br>「 周湖                                         | 源<br>「<br>バー<br>ガー<br>ガン<br>一<br>二<br>二<br>二<br>二<br>二<br>二<br>二<br>二<br>二<br>二<br>二<br>二<br>二                                                     | ッテリー<br>び電泳<br>トなど<br>は力する<br>満考には   | -<br>が事実と<br>OK<br>ら 厂 備<br>出力する         | ったが<br>相違<br>考出力す?                           | 5   |
| 運用地<br>設備<br>意見<br><u>宣誓文</u><br>日付<br>「モー」<br>「SWLI<br>マルチオへ <sup>9</sup>                                                     | 「千葉県       EFHW       QSO(n)       私はよい       レい運用       ないも       2025年       *を強制能       ブ(UrR)       種目運用                                                | 県木更津<br>-2H, IC-<br>ただきゅうあわただき<br>のである<br>料に変相<br>STを相<br>引コール                                                                                                    | #市<br>•705, 7m<br>EUた各。<br>~ろびれ<br>果、ここ<br>ちことを。<br>「<br>「<br>手局に)<br>サイン/氏              | H<br>局ありが、<br>こ提出す<br>私の名<br>署名 [ <sup>11</sup><br>二ド [<br>名 ] | とうごさ<br>ニティ?<br>るサマ!<br>警にお!<br>富樫 栄  | いました<br>川定のニ<br>リーシー<br>いて誓い  | 使用電<br>こ。<br>こ<br>こ<br>こ<br>こ<br>こ<br>こ<br>こ<br>こ<br>こ<br>こ<br>こ<br>こ<br>こ | 源<br>「バー<br>・<br>規約およ<br>に<br>山<br>一<br>少<br>一<br>「<br>し<br>ー<br>タ<br>を<br>们<br>・<br>、<br>、<br>、<br>、<br>、<br>、<br>、<br>、<br>、<br>、<br>、<br>、<br>、 | ッテリー<br>で電源<br>トなど<br>に<br>調考に<br>間  | -<br>数法令に<br>が事実と<br>OK<br>ら □ 備<br>出力する | _たが<br>相違<br>考出力す?                           | 5   |
| <ul> <li>運用地</li> <li>設備</li> <li>意見</li> <li>宣誓文</li> <li>日付</li> <li>モーー</li> <li>マルチオへ<sup>®</sup></li> <li>登録クラ</li> </ul> | 「千葉県       「EFHW-       「QSOUT       「QSOUT       私はより       しい運用       ないも       「2025年       *を強制能       つグ(UrR)       種目運用       ジブ番号                    | 県木更津<br>-2H, IC-<br>ただきま<br>あしただきま<br>のである<br>約に変更<br>STを相=<br>月者コール                                                                                                    | #市<br>*705, 7m<br>そした各。<br>~~ろこん名。<br>~~ろこん名。<br>をする<br>そ<br>手局に)<br>サイン/氏               | H<br>局ありが<br>こ提出す<br>私の名<br>署名 [ <sup>10</sup><br>二ド [<br>名 ]  | とうごさ<br>ニティ?<br>「るサマ!<br>宮におい<br>富樫 栄 | いました<br>制定のコ<br>リーシー<br>いて誓い  | 使用電<br>こ。<br>こテスト<br>トおよび<br>二 周波<br>「 オペ                                  | 源 「バ<br>・規約およ<br>ログシー<br>酸期順に出<br>・レータを(                                                                                                    | ッテリー<br>乙/電))<br>トなど<br>リカする<br>満考にい | -<br>が事実と<br>OK<br>3 □ 備<br>出力する         | 、たが<br>相違<br>考出力す?<br>・<br>・<br>JST          | 3   |
| 運用地<br>設備<br>意見<br>宣誓文<br>日付<br>モー<br>「<br>マルチオへ <sup>®</sup><br>登録<br>クラ                                                      | 「千葉県       「EFHW-       「QSOUT       「QSOUT       私はま,<br>いご用<br>ないも       2025年       ごろびいR       2025年       ごろびいR       種目運用       ジン名称                  | 1.<br>東<br>1.<br>ホ<br>た<br>た<br>た<br>き<br>1.<br>た<br>た<br>た<br>き<br>1.<br>た<br>で<br>ま<br>1.<br>た<br>で<br>ま<br>し<br>た<br>で<br>ま<br>し<br>た<br>で<br>ま<br>し<br>た<br>で<br>ま<br>し<br>た<br>で<br>ま<br>し<br>た<br>で<br>ま<br>し<br>た<br>で<br>ま<br>し<br>た<br>で<br>あ<br>た<br>あ<br>た<br>で<br>あ<br>た<br>あ<br>た<br>あ<br>た<br>あ<br>た<br>あ<br>た<br>あ<br>た<br>あ<br>た<br>あ<br>た<br>あ<br>た<br>あ<br>た<br>あ<br>た<br>あ<br>た<br>あ<br>た<br>あ<br>た<br>あ<br>た<br>あ<br>た<br>あ<br>た<br>あ<br>た<br>あ<br>た<br>あ<br>た<br>あ<br>た<br>あ<br>た<br>あ<br>た<br>あ<br>た<br>あ<br>た<br>あ<br>た<br>あ<br>た<br>あ<br>た<br>あ<br>た<br>た<br>あ<br>た<br>あ<br>た<br>た<br>あ<br>た<br>た<br>あ<br>た<br>た<br>あ<br>た<br>た<br>あ<br>た<br>た<br>あ<br>た<br>た<br>あ<br>た<br>た<br>あ<br>た<br>た<br>あ<br>た<br>た<br>あ<br>た<br>た<br>あ<br>た<br>た<br>あ<br>た<br>た<br>あ<br>た<br>た<br>あ<br>た<br>た<br>あ<br>た<br>た<br>あ<br>た<br>た<br>た<br>あ<br>た<br>た<br>た<br>た<br>あ<br>た<br>た<br>た<br>あ<br>た<br>た<br>た<br>あ<br>た<br>た<br>た<br>た<br>た<br>た<br>た<br>た<br>た<br>た<br>た<br>た<br>た | #市<br>-705, 7m<br>ました各。<br>                                                              | H<br>局ありが<br>こ提出す<br>私の名<br>署名 [1<br>二<br>二<br>ド<br>一<br>名     | とうごさ<br>ニテナマ<br>割こおい<br>富樫 栄          | いました<br>制定のシニ<br>いて誓い         | 使用電<br>た。                                                                  | 源 「バ<br>規約およ<br>ログシー<br>数順に出<br>ルータを何                                                                                                    | ッテリー<br>乙/電泳<br>トなど<br>小力する<br>満考には  | -<br>が事実と<br>OK<br>ら □ 備<br>出力する         | 、たが<br>相違<br>考出力する<br>・時刻一<br>・ JST<br>C UTC | 5   |

#### 14. 任意の場所を選択し、任意のテキストファイル名とし、「保存」をクリックし保存.

| 🃅 JARL電子ログ出力の | のファイル名を入力してください           |                     |       |                      |       |                  | ×        |
|---------------|---------------------------|---------------------|-------|----------------------|-------|------------------|----------|
| ← → • ↑ 📘     | << Gマスター (G:) > C-dora    | aibu > new > コンテスト関 | 連 > : | 250505_QRPSPRINTコンテス | 자 ~ 한 | 250505_QRPSPRINT | コンテストの 🔎 |
| 整理 ▼ 新しいフ     | リオルダー                     |                     |       |                      |       |                  |          |
| 素 クイック アクセス   | ▲ 名前                      | ^                   | 更新日時  | 種類                   | サイズ   |                  |          |
| 🖊 ダウンロード      | *                         |                     | 検索条件に | こ一致する項目はありません。       | •     |                  |          |
| ニニ デスクトップ     | *                         |                     |       |                      |       |                  |          |
| 🚵 Dropbox     | **                        |                     |       |                      |       |                  |          |
| ファイル名(N):     | 250504_DigitallogList.txt |                     |       |                      |       |                  | ~        |
| ファイルの種類(T):   | TXT Log Files(*.txt)      |                     |       |                      |       |                  | ~        |
| ▲ フォルダーの非表示   |                           |                     |       |                      |       | 保存(S)            | キャンセル    |

### 15. テキストファイルの内容を確認し、OK であればメール本文に貼り付ける.

| SUMMARYSHEET VERSION=R1.0>↓                                                                                                    | u hindrahahahahan hahahahahahahah hahahahahahah |
|----------------------------------------------------------------------------------------------------|-------------------------------------------------|
| - <contestname>QRP_Sprintコンテストデジタル</contestname>                                                                                                    | _ 名『『『↓                                         |
| - <categorycode>デジタル部門<td><math>\rightarrow \downarrow</math></td></categorycode>                                                                                                    | $\rightarrow \downarrow$                        |
| <categoryname>デジタル部門</categoryname>                                                                                                    | $\rightarrow \downarrow$                        |
| <callsign>JF6LIU/P</callsign> ↓                                                                                                    |                                                 |
| <scure band="/MHz">18,18,135</scure> ↓                                                                                                    |                                                 |
| <scure band="TUTAL">18,18,135</scure> ↓                                                                                                    |                                                 |
| <pre><tutalscure>243U</tutalscure>↓ </pre>                                                                                                    |                                                 |
| <adukess>〒223-xxxx /仲余川県横浜市/登北区:</adukess>                                                                                                    | xxx↓                                            |
| < IEL>XXX=XXXX=XXXX↓                                                                                                    |                                                 |
| NAME2 副4堂 末N/NAME2↓<br>ZEN411 N : £01 :@: =                                                                                                    |                                                 |
| KEMAILZJTDIIUUJATI.COMKZEMAILZ↓<br>ZLICENCECLACCS第○X国ママズ = マ毎%自tま+2///                                                                                                    |                                                 |
| NETUENDEULADD/売し被アマナユア無線仅エN/I<br>ZDAMEDNRZ/DAMEDNT                                                                                                    | LICENSECLASS/ V                                 |
| >FOMEDTVDE、中核中市//DAMEDTVDE、」                                                                                                    |                                                 |
| <pre>\number()   number()   num</pre> |                                                 |
| くPOWERSUPPLYSバッテリーイ/POWERSUPPLYS.                                                                                                    |                                                 |
| <pre><fouldement>EEHW-2H IC-705 7mH</fouldement></pre> /EQUIDEMENTS                                                                                                    | NT>1                                            |
| 、COMMENTS>OSOL)ただきました冬島ありがとう                                                                                                    | うございました。↓                                       |
| <nath>私は、きゅうあ~るびぃ~コミュニテ</nath>                                                                                                    | ィ制定のコンテスト規約および雷波法令にし                            |
| たがい運用した結果、ここに提出するサマリ                                                                                                    | ーシートおよびログシートなどが事実と相違                            |
| ないものであることを、私の名誉において誓                                                                                                    | Nます。↓                                           |
| <date>2025年5月5日</date> ↓                                                                                                    |                                                 |
| <signature>富樫 栄</signature> ↓                                                                                                    |                                                 |
| ↓                                                                                                    |                                                 |
| <logsheet_type=ctest₩in>↓</logsheet_type=ctest₩in>                                                                                                    |                                                 |
| DATE (JST) TIME BAND MODE CALLSIGN                                                                                                    | SENTNo RCVDNo Mit Pts↓                          |
| 2024-03-02 11:28 7 FT8 JA1WT0                                                                                                    | PM96 PM96 JA1 1↓                                |
| 2024-03-02 11:29 7 FT8 JR3UF1                                                                                                    | PM75 PM75 JR3 1↓                                |
| 2024-03-02 11:32 / FI8 JQ1NNI                                                                                                    | QMO5 QMO5 JQ1 1↓                                |
| 2024-03-02 11:32 / F18 JU30NB                                                                                                    | PM/4 PM/4 JU3 1↓                                |
| 2024-03-02 11:35 / F18 JG3RIG                                                                                                    | PM/4 Ju3 I↓                                     |
| 2024-03-02 11:37 7 F18 JG3VHY                                                                                                    | PM/5 - IV                                       |
| 2024-03-02 11:37 7 FT8 JKZNTC                                                                                                    |                                                 |
| 2024-03-02 11:43 / FT8 /LZJFZ                                                                                                    | EMBO EMBO /LZ I↓<br>DMEO DMEO IAC II            |
| 2024-03-02 11:43 / FTO JAODEA/O<br>2024-02-02 11:45 7 ETO LI2VAC/2                                                                                                    | EMOS EMOS JAO I↓<br>DMOR DMOR LI2 1             |
| 2024-03-02 11.40 7 FTO JJ2VA3/2<br>2024-02-02 11.50 7 ETO JACCHW                                                                                                    | ENNOU ENNOU JUZ IV<br>Dimore dimore lag 1 i     |
| 2024-03-02 11.50 7 FTO JAGGLIY<br>2024-02-02 11.55 7 FTA IO1NNT                                                                                                    | ENNOU ENNOU JAU IV<br>OMOS - 11                 |
| 2024 03 02 11.33 7 114 JUNIN<br>2024-03-02 11.56 7 ETA LINING                                                                                                    | PM26 LI0 1.                                     |
| 2024-03-02 11.50 7 FT4 JU2HP1                                                                                                    | PM85 JI2 1.                                     |
| 2024-03-02 13:18 7 FT8 .IN107D/P                                                                                                    | PM97 PM97 IN1 1                                 |
| 2024-03-02 13:19 7 FT8 JM1D0H/1                                                                                                    | PM95 JM1 1                                      |
| 2024-03-02 13:22 7 FT8 JS2JER/2                                                                                                    | PM85 JS2 1↓                                     |
| 2024-03-02 13:28 7 FT8 JN1CD0/1                                                                                                    | - 14                                            |
| ↓                                                                                                    |                                                 |